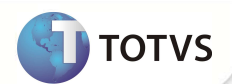

# Campo Cod. EDI.

| Produto  | : | Microsiga Protheus® Plano de Saúde Versão 11 |                    |   |                   |
|----------|---|----------------------------------------------|--------------------|---|-------------------|
| Chamado  | : | TFILAH                                       | Data da publicação | : | 08/10/12          |
| País(es) | : | Todos                                        | Banco(s) de Dados  | : | Todos Relacionais |

### Importante

Esta melhoria depende de execução do update de base UPDPLS91, conforme Procedimentos para Implementação.

Implementado campo na rotina Prodúto Saúde (PLSA800), para informar o código do PTU - Protocolo de Transações Unimeds.

#### **PROCEDIMENTOS PARA IMPLEMENTAÇÃO**

Para viabilizar essa melhoria, é necessário aplicar o pacote de atualizações (Patch) deste chamado.

## Importante

Antes de executar o compatibilizador UPDPLS91 é imprescindível:

- a) Realizar o *backup* da base de dados do produto que será executado o *compatibilizador* (diretório **\PROTHEUS11\_DATA\DATA** e dos dicionários de dados SXs (diretório **\PROTHEUS11\_DATA\SYSTEM**).
- b) Os diretórios acima mencionados correspondem à **instalação padrão** do Protheus, portanto, devem ser alterados conforme o produto instalado na empresa.
- c) Essa rotina deve ser executada em modo exclusivo, ou seja, nenhum usuário deve estar utilizando o sistema.
- d) Se os dicionários de dados possuírem índices personalizados (criados pelo usuário), antes de executar o compatibilizador, certifique-se de que estão identificados pelo *nickname*. Caso o compatibilizador necessite criar índices, irá adicioná-los a partir da ordem original instalada pelo Protheus, o que poderá sobrescrever índices personalizados, caso não estejam identificados pelo *nickname*.
- e) O compatibilizador deve ser executado com a Integridade Referencial desativada\*.

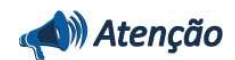

O procedimento a seguir deve ser realizado por um profissional qualificado como Administrador de Banco de Dados (DBA) ou equivalente!

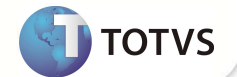

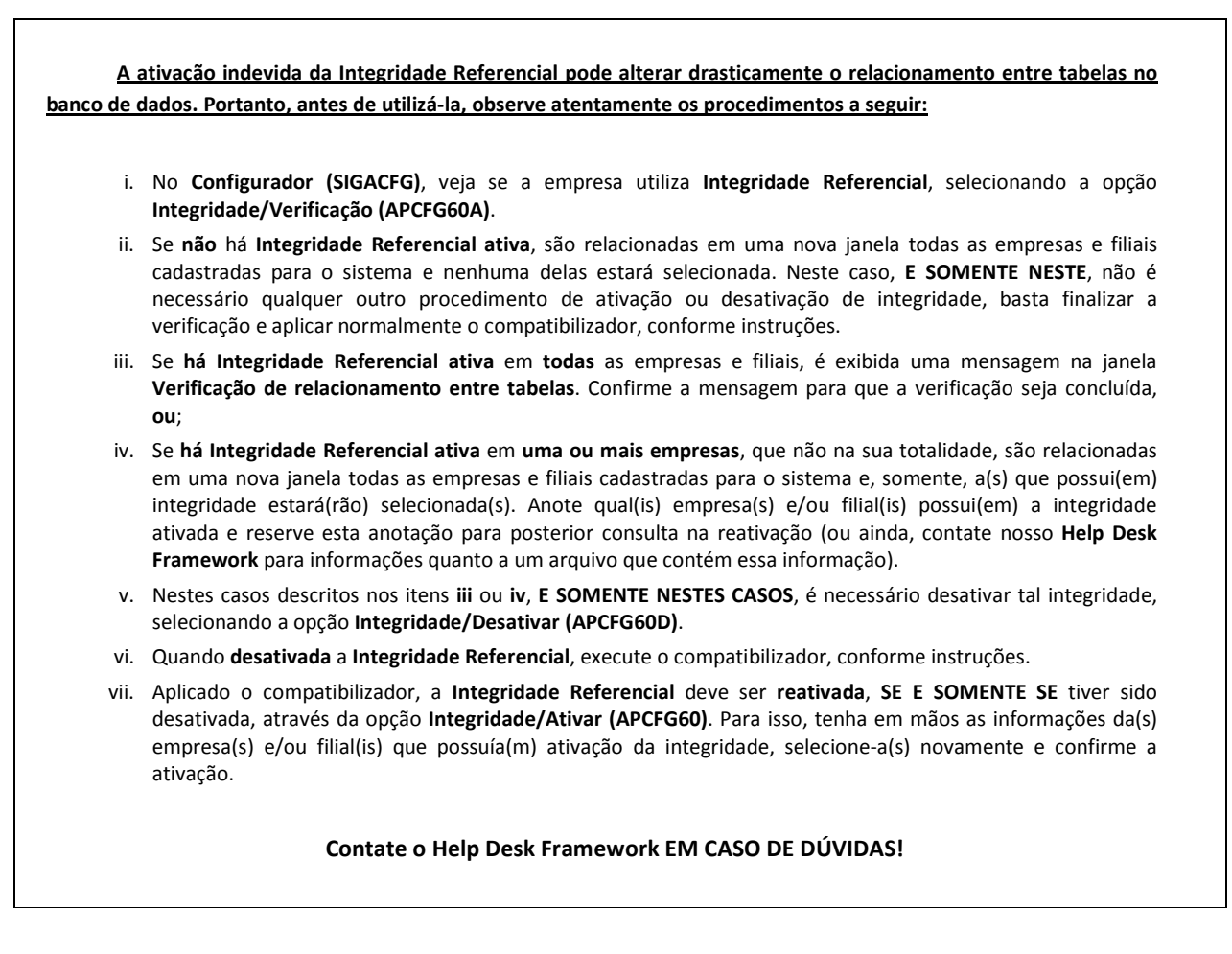

1. Em Microsiga Protheus® Smart Client, digite U\_UPDPLS91 no campo Programa Inicial.

## Importante

Para a correta atualização do dicionário de dados, certifique-se que a data do UPDPLS91 seja igual ou superior a 08/10/2012.

- 2. Clique em **Ok** para continuar.
- Após a confirmação é exibida uma tela para a seleção da empresa em que o dicionário de dados será modificado. Selecione a empresa desejada e confirme.
- 4. Ao confirmar é exibida uma mensagem de advertência sobre o *backup* e a necessidade de sua execução em **modo** exclusivo.
- 5. Clique em **Processar** para iniciar o processamento. O primeiro passo da execução é a preparação dos arquivos, conforme mensagem explicativa apresentada na tela.
- 6. Em seguida, é exibida a janela Atualização concluída com o histórico (log) de todas as atualizações processadas. Nesse log de atualização são apresentados somente os campos atualizados pelo programa. O update/compatibilizador cria os campos que ainda não existem no dicionário de dados.
- 7. Clique em Gravar para salvar o histórico (log) apresentado.

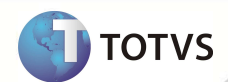

8. Clique em **Ok** para encerrar o processamento.

#### ATUALIZAÇÕES DO COMPATIBILIZADOR

- 1. Criação de Campos no arquivo SX3 Campos:
  - Tabela BT3 Produtos Relacionados:

| Campo       | BT3_CODPTU                                                                                                    |
|-------------|----------------------------------------------------------------------------------------------------|
| Тіро        | c                                                                                                    |
| Tamanho     | 2                                                                                                    |
| Decimal     | 0                                                                                                    |
| Formato     | @!                                                                                                    |
| Título      | Cod EDI                                                                                                    |
| Descrição   | Codigo EDI                                                                                                    |
| Nível       | 1                                                                                                    |
| Usado       | Sim                                                                                                    |
| Obrigatório | Não                                                                                                    |
| Browse      | Sim                                                                                                    |
| Visual      | Alterar                                                                                                    |
| Contexto    | Real                                                                                                    |
| Help        | Campo de USO EXCLUSIVO DE UNIMEDs.<br>Codigo do Produto Saude de acordo com o PTU - Protocolo de<br>Transacoes Unimeds. |

### Importante

O tamanho dos campos que possuem grupo pode variar conforme ambiente em uso.

#### PROCEDIMENTOS PARA UTILIZAÇÃO

- 1. No Plano de Saúde (SIGAPLS) acesse Atualizações/Produto Saúde/Produto Saúde
- 2. Clique em Incluir.
- 3. Selecione a pasta Produtos Relacionados
- 4. Duplo clique em Cod. Produto.
- 5. No campo Cod EDI(BT3\_CODPTU), informe o código do PTU.
- 6. No Plano de Saúde (SIGAPLS) acesse Miscelânea/E.D.I./Aplicação Layout (PLSPTUAPL).

3

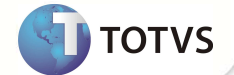

- 7. Informe o layout A300B e o caminho que se encontram os arquivos do layout aplicado.
- 8. Após a aplicação do layout A300B o Sistema retorna ao menu principal.
- 9. Acesse Miscelânea /Unimed/ Edi-exportação/Layout A300(PLSUA300).
- 10. Preencha as informações dos parâmetros.
- 11. Gere o arquivo, clique em **OK**.
- 12. Caso existam críticas provenientes da geração do arquivo, após a confirmação da geração é exibida a tela de críticas.
- 13. Veja que a informação digitada no item 5 está presente no arquivo gerado.

### **INFORMAÇÕES TÉCNICAS**

|                       | BAU – Redes de Atendimento                             |
|-----------------------|--------------------------------------------------------|
|                       | BB8 – Locais de Atendimento                            |
|                       | BIN – Rda x Código Grupo Serviço                       |
|                       | BBF – Especialidades de Atendimento                    |
|                       | B0G – Abrangência RDA – A400                           |
|                       | BAQ – Especialidades Médicas                           |
| Tabelas Utilizadas    | B0X – Cadastro de Classificação Brasileira de Ocupação |
|                       | BAW – Operadoras de Rede de Atendimento                |
|                       | BBK – Redes Referenciadas Atendimento                  |
|                       | BA0 – Operadoras de Saúde                              |
|                       | BI6 – Segmentação                                      |
|                       | BI3 - Produtos de Saúde                                |
|                       | BT3 – Produtos Relacionados                            |
| Funções Envolvidas    | PLSUA300 – PTU A300 exportação                         |
| Sistemas Operacionais | Windows®/Linux®                                        |